## 23. 跨区域涉税事项报验

## 【功能概述】

纳税人首次在经营地办理涉税事宜时,可通过本功能在线向经营地税务机关报验跨区域涉税事项。

## 【办理路径】

一、江苏税务电子税务局〖首页〗→〖我要办税〗→〖综合信息报告〗
 →〖税源信息报告〗→〖跨区域涉税事项报验登记管理〗

二、〖首页〗→〖套餐业务〗→〖跨区域涉税事项综合办理套餐〗→
 〖跨区域涉税事项报验登记管理〗

【办理流程】

网上申请→(税务机关受理)→出件

## 【具体操作】

一、省内单位在本省范围内跨区域涉税

1.点击菜单栏"我要办税",选择"综合信息报告",选择"税源信息报告",点击进入"跨区域涉税事项报验登记管理"功能。,
 选择跨区域涉税事项报告的开具时间,点击【查询】按钮。

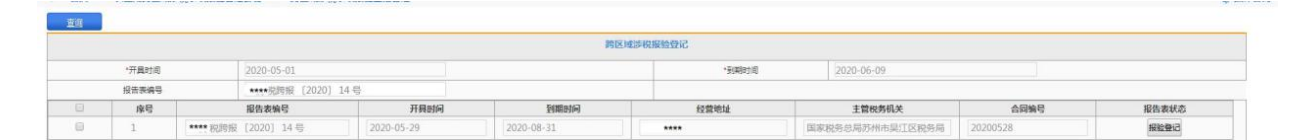

注:已报验的报告,"报告表状态"按钮为"已报验";未报验的,则为"报验登记",可点击进入报验登记。

2. 选择"跨区域行政区划"中的行政区划、街道乡镇,选择"跨区

域主管税务机关"中的主管税务机关、主管税务所(科、分局),确 认无误后,点击【保存】按钮。

| 银行                          | 1200                 |        |                 |        |              |              |            |         |  |
|-----------------------------|----------------------|--------|-----------------|--------|--------------|--------------|------------|---------|--|
|                             |                      |        |                 |        | 跨区域游艇事项报告    |              |            |         |  |
| 基本信息                        |                      |        |                 |        |              |              |            |         |  |
|                             | 结束人识别导               | 9134   | )] *******      |        | 的肥人名称        |              |            |         |  |
|                             | 法定代表人                | *****  |                 |        | 最份证件种类       |              | 展民身份证      |         |  |
|                             | 鼻份证件号码               | 33022  | *****           |        |              |              |            |         |  |
| "協力人 *******                |                      |        |                 | 「隠の人手机 |              | *****        |            |         |  |
|                             | 経り人座机                | 0551   | 63 *******      |        |              |              |            |         |  |
| "姓区城进税事项联系人                 |                      |        |                 | "联系人手机 |              | 1390 ******* |            |         |  |
|                             | 联系人应机                | 0551   | 63*****         |        |              |              |            |         |  |
| 教教登记地 国家税务总局合肥市庐阳区税务局税源管理二股 |                      |        | 登记主张尚显          |        | 私营有限责任公司     |              |            |         |  |
|                             | 转区域经营地               | *****  |                 |        |              |              |            |         |  |
|                             | *牌区域行政区划             | 1256   | 5%市員江区 • 松枝街道 • |        | "神区城主智校条机关   |              | 诸击垣        | ▼ 请选择   |  |
|                             | "拥区域经营地地址            | *****  | •               |        | "经营方式        |              | Tat        |         |  |
|                             | 原胂区域分析事项报检管理编号       |        |                 |        | 计视方式         |              |            |         |  |
|                             | ·转区域经营主行业            | 测信时间   | 子产品零售           |        |              |              |            |         |  |
| 的区域经                        | 营情况                  |        |                 |        |              |              |            |         |  |
| 序号                          | *合同名称                |        | 合同编号            |        | *合同有效罪起      |              | *合同有效蜀止    | *合同金額   |  |
| 8                           |                      |        | 20200528        | 2020   | 05-29        | 2020-07-     | 31         | ******* |  |
| 合计                          | ******               |        |                 |        |              |              |            |         |  |
|                             | 合同对方的祝人识别号(统一社会值用代码) |        |                 |        | *會同对方企业名称    |              |            |         |  |
| 合同总金                        | RR.                  | *****  | ***             |        |              |              |            |         |  |
|                             | "按区域分院事项有效期起         | 2020-0 | 5-29            |        | "贫区或涉税事项者效期」 | £            | 2020-07-31 |         |  |

二、省外单位在本省范围内跨区域涉税

1.未开户省外单位

(1) 在电子税务局登录页面,点击【长三角报验开户】。

|                  | 密码登录     | 自然人业务            | 切換目詞整要 うて 、 |      |     |
|------------------|----------|------------------|-------------|------|-----|
|                  | 用户名登录 临时 | 登记及长三角用户等登录      | 电子营业执照      |      |     |
| E                | 8 纳利     | 1人识别号/社会信用代码/用F  | 2名          |      | All |
|                  |          | à                |             | 通知公告 |     |
| and the second   |          | 💊 点此进行验证         |             |      |     |
|                  | 请选择身份    | ▼ 请选择人员          | •           |      |     |
|                  | 长三角跨区税源雪 | 紀开户 长三角报验开户 新办开户 |             |      |     |
| <b>建</b><br>我的信息 | E B      | 我要查询             | 2           |      |     |
|                  |          |                  |             |      |     |
|                  |          |                  |             |      |     |

(2)在"跨区域涉税事项报验登记"页面,录入"社会信用代码"、"跨区域涉税事项报告编码(局轨、字轨、年号、文号)"、"办税人姓名"、"手机号"等信息,点击【报验登记】。

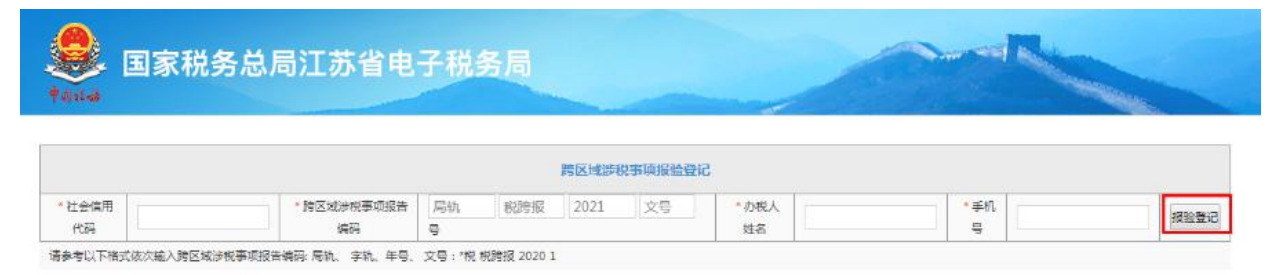

"办税人姓名"、"手机号":请填写登记地跨区域涉税事项报告时 填写的"经办人"、"经办人手机"信息。

(3) 校验通过后,进入补充登记操作界面。

| ( <del>11)</del> | 关闭                 |         |            |              |              |                                                                                                    |       |  |  |
|------------------|--------------------|---------|------------|--------------|--------------|----------------------------------------------------------------------------------------------------|-------|--|--|
|                  | 7                  |         |            | 1918 HEARING | 和明確检查记       |                                                                                                    |       |  |  |
| 基本信息             |                    |         |            |              |              |                                                                                                    |       |  |  |
|                  | 纳税人识别导             |         |            |              | 纳税人名称        |                                                                                                    |       |  |  |
| 法定代表人            |                    |         |            | 身份证件种类       | 居民券份证        |                                                                                                    |       |  |  |
|                  | 身份证件号码             |         |            |              |              |                                                                                                    |       |  |  |
| 1420人            |                    |         | 1经办人手机     |              |              |                                                                                                    |       |  |  |
|                  | 極め人産机              |         |            |              |              |                                                                                                    |       |  |  |
| "開豆城北极事攻臣五人      |                    |         | "既私人手机     |              |              |                                                                                                    |       |  |  |
|                  | 联系人座机              |         |            |              |              |                                                                                                    |       |  |  |
| 核房登记地            |                    |         | 發记注册與型     |              | 派他有限责任公司     |                                                                                                    |       |  |  |
|                  | 胂区域经营地             |         |            |              |              |                                                                                                    |       |  |  |
| · 例区域行政区划        |                    |         | "别区域主管税务机关 | 清古序          | • 请选择        |                                                                                                    |       |  |  |
|                  | "神区域经常地地址          |         |            |              | "经营方式        | 建筑安装                                                                                                    |       |  |  |
| 源詞区域涉飛事项报验管理编号   |                    |         |            | 计视力式         | 清选择          |                                                                                                    |       |  |  |
|                  | "鹅区城级雷主行业          | 其他用塑建筑业 |            |              |              |                                                                                                    |       |  |  |
| 跨区域经常            | 952                |         |            |              |              |                                                                                                    |       |  |  |
| 序号               | *合同名称              |         | 合同编号       | *合同有效期起      |              | *合同有效期止                                                                                                    | *合同全部 |  |  |
| E                |                    |         |            |              |              |                                                                                                    | 1     |  |  |
| 合计               |                    |         |            |              |              |                                                                                                    |       |  |  |
| â                | 取方纳税人识别号(统一社会信用代码) |         |            |              | *合简对方企业名称    | Commence of the second second s |       |  |  |
| 合同总全部            |                    |         |            |              |              |                                                                                                    |       |  |  |
|                  | "我区域涉积事项有效期起       |         | -          |              | "阿区域注税事项有效期止 |                                                                                                    |       |  |  |

"跨区域行政区划"须正确选择经营地行政区划、街道乡镇;

"跨区域主管税务机关"选择主管税务机关、主管税务所(科、分局);

"计税方式"选择增值税适用计税方式。

(4)确认无误后,点击【保存】按钮,完成报验登记。

| LA GLER        |                                                                                                    |           |    |       |
|----------------|----------------------------------------------------------------------------------------------------|-----------|----|-------|
| 仿视人识视导         |                                                                                                    | 纳税人名称     |    |       |
| 法定代表人          |                                                                                                    | 奏任证件和表    |    | BRANE |
| 履份证件着码         |                                                                                                    |           |    |       |
| "弱办人           |                                                                                                    | 「協力人手机    |    |       |
| 经办人座机          |                                                                                                    |           |    |       |
| "排区城设用事项联系人    |                                                                                                    | "要素人手机    |    |       |
| 联系人里机          |                                                                                                    |           |    |       |
| 院装置记出          | ( Internet in the local data in the local data i | 建设主任会     |    |       |
| 阿区地经营场         |                                                                                                    | 信息        |    |       |
| "詞区域行政区划       | · · · ·                                                                                                    | → 数据保存成功: | 14 | -     |
| "赞区城经营地地址      |                                                                                                    | · · · ·   |    |       |
| 原因区域进展事项经验管理调制 |                                                                                                    | 除定        |    |       |
| "跨区域经营主行业      |                                                                                                    |           |    |       |

2.已开户省外单位

(1) 在电子税务局登录页面,点击【企业业务】下的【临时登记及 长三角用户等登录】。

| 国家税务总局江苏省电子<br>1999年 | 子税务局                                                                                                    |           |
|----------------------|----------------------------------------------------------------------------------------------------|-----------|
|                      | 密码登录         切開回到           企业业务         自然人业务         代理                                                    |           |
| EC<br>Halita办        | 用户名登录 格时登记及长三角用户等登录 电子营<br>本登录方式应适用于组织体时登记户、长三角持者探验户、长三<br>背音规源登记户、委托代证用户及印象义务人登记等用户。<br>A 纳税人识别号/社会信用代码/用户名 | LT THE    |
|                      |                                                                                                    |           |
| 我的信息                 |                                                                                                    | 2<br>中心   |
|                      | 版权所有:国家税务总局江苏省税务局<br>服务电话:12366                                                                              | cr = 12 - |

初始密码为法定代表人证件号后六位,同一户纳税人,暂仅可设置一 个登录密码。首次登录时,请根据提示修改登录密码。密码修改成功 后,系统会自动退出,纳税人重新使用新密码登录即可。

| ☆ 常用功能                          | 我的信息    | 我要办税              | 我要查询                                   | 互动中心                          | 公众服务  |       |       |    |
|---------------------------------|---------|-------------------|----------------------------------------|-------------------------------|-------|-------|-------|----|
| * 税费缴纳(申报、更正、作废)                |         | -                 | -                                      |                               |       |       |       |    |
| = 开具税收完税(费)证明                   | 修改密码    |                   |                                        |                               |       |       |       |    |
| 意 套餐业务                          | 为确保您    | 在电子税务局的           | 账号安全,请及时接                              | 要求修改密码。密<br>60 <i>11章</i> 80个 | 码要求:长 |       |       |    |
| * 新办个体工商户综合申请套餐                 | 反主20位,9 | UNALERAT, AN      |                                        |                               |       |       |       |    |
| * 新办企业综合申请客餐                    | 原密码     | : 请输入原密码<br>原密码不同 | 11111111111111111111111111111111111111 | 1                             |       |       |       |    |
| • 跨区域涉税事项综合办理者者                 | 新密码     | : 清输入新密码          | 3 🖽                                    | 1                             |       |       |       |    |
| <ul> <li>小规模转一般纳税人套餐</li> </ul> | 清确认密码   | ·······<br>两次输入!  | ■<br>密码不一致                             | 1                             |       |       |       |    |
| • 非居民企业 <b>套</b> 餐              | 验证码     | i:                | 440                                    | U443                          | 换一张   |       |       |    |
| • 违法违管简易处罚套弩                    |         | 2                 | 修改當的                                   |                               |       | 止申报期限 | 申报状态  | 操作 |
| 88 特色业务                         |         | 其他类型申报(           | 浓发生选报)                                 | 10000                         |       |       | 0.000 | 申报 |

(2)选择业务办理所对应的报验登记记录,点击【确定】进入电子 税务局。

| 国家税务总局江苏省电子税务局                                                                                                    |    |     |                      |            |               |     |         |
|----------------------------------------------------------------------------------------------------|----|-----|----------------------|------------|---------------|-----|---------|
|                                                                                                    |    |     |                      |            |               |     |         |
|                                                                                                    |    | 6   |                      |            |               |     |         |
| Contraction of the local division of the local division of the loc | 序号 | 选择  | 纳税人名称                | 登记来源       | 主管税务机关        | 100 |         |
|                                                                                                    | 1  | 0   | l - Ca               | 跨地区财产登记    |               | 正常户 |         |
| and the second second second second second second second second second second second second second second second                                                                                                    | 2  | 0   |                      | 外编纳税人经营地报  | 国家院务总局南京市。    | 正常户 |         |
| and the second second second second second second second second second second second second second second second                                                                                                    | 3  | 0   |                      | 外埠纳税人经营地报。 |               | 正常户 | Bell's  |
|                                                                                                    | 4  | 0   |                      | 外埠纳积人经营地报  | 國家視券总局。國家院务分局 | 正常户 |         |
| 现的                                                                                                    |    |     |                      |            |               |     | 3<br>80 |
|                                                                                                    | 按  | 主管税 | <b>時机 ▼</b> 〕(清编入对应的 | 注管税券机关     | 没友 重益         | 開定  |         |

注意应选择【登记来源】为"外埠纳税人经营地报验登记"的记录; 同时注意对应【主管税务机关】的选择确认,应选择工程地所在街道 对应的主管税务机关进入。

三、结果查看

申请通过后,请在首页→〖互动中心〗→〖我的消息〗→〖提示提醒〗 中查询申请结果。

| 待办信息      |     | 消息主题        | 消息内容                                                                    | 接收时间                |
|-----------|-----|-------------|-------------------------------------------------------------------------|---------------------|
| 通知公告      |     | 车铜购置税退税     | 全属制品有限公司:您的年期的否反更很单值没更不通过,请查看:详细的容如下:不予没把通知书补正通知书                       | 2018-11-05 16:33:13 |
| 问卷调查      |     | 车辆购置税退税     | 金属制品和限公司:总的车辆的摆脱进税申请受理不通过,请查看!详细内容加下:不予受到通知书补正通知书                       | 2018-11-05 16:31:46 |
|           | E 🖴 | 跨区域造税事项报告   | 金属制品布限公司总的第区域34 板市网报告申请资理通过,请查看:详细内容加下: 第区域33 板市项报告 极势事项投重通知书           | 2018-10-31 10:29:32 |
| 全存時期 重要信息 |     | 跨区域涉税事项报验登记 | 人,您好!您申请的《辨区域涉税事项报告》(携税(区) 税赔报(2018)4号)已在国家税务总局商京市玄武区税务局完成报验登记。…        | 2018-10-31 10:25:07 |
|           | E 🖴 | 跨区域涉税事项报告   | 全部网络小园公司总统的区域导展中中的经济通过,诸蛮看!详细内容如下:的区域学校中原报告税务中原授增加和书                    | 2018-10-31 10:22:40 |
|           |     | 国标行业变更      | 全篇制品有限公司您的行业资源信息审核不通过,请重新提交申请。(律批意见: greak)                             | 2018-10-31 10:06:32 |
|           | E 🔤 | 跨区域涉械事项报告   | 全國利品有限公司位的第日延步被軍項股告申請受罪通过,请查看:详细内容如下:第日成步被軍項服告被势軍勇使罪通知书                 | 2018-10-31 9:55:23  |
|           |     | 將区域涉稅事項接驗登记 | 尊勒的的稅人,並好!並申请的《將匹號法稅事項报告》(條稅《区》 稅將振(2018)2号》已在国家稅务总局太仓市稅务局完成將給登记,您可畫…   | 2018-10-31 9:51:44  |
|           |     | 跨区域步税事项报验登记 | 尊勒的的规制, 您好!您申请的《跨区域步视事项报告》(機戰(区) 税跨报(2018)3号)已在国家税务总局自东市税务局完成损益登记, 您可直… | 2018-10-31 0:00:00  |
|           |     |             |                                                                         |                     |
|           |     |             |                                                                         |                     |